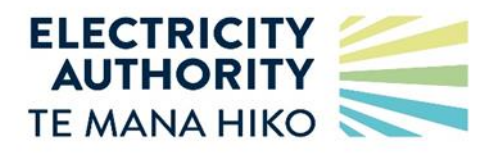

# Single sign-on Registry integration

18 May 2024

# Contents

| 1.  | Feature overview                                                   | 3              |  |  |
|-----|--------------------------------------------------------------------|----------------|--|--|
|     | Security group                                                     | 3              |  |  |
|     | Security group implementation – important note                     | 3              |  |  |
|     | Users Error! Bookmar                                               | k not defined. |  |  |
|     | Accessing the Registry using SSO                                   | 4              |  |  |
|     | Developer portals                                                  | 4              |  |  |
|     | SCIM API security                                                  | 4              |  |  |
| 2.  | Key concepts                                                       | 4              |  |  |
|     | Security Group maintenance within the Registry and AzureAD         | 4              |  |  |
|     | Users security group access is not maintained within the Registry  | 4              |  |  |
|     | AzureAD and Registry synchronisation                               | 5              |  |  |
| 3.  | How the feature works                                              |                |  |  |
|     | Requesting access to AzureAD Registry Application                  | 5              |  |  |
|     | Long term access token                                             | 5              |  |  |
|     | Creating unique security groups within the Registry                | 6              |  |  |
|     | Automatic security group creation                                  | 6              |  |  |
|     | Inquiry security group                                             | 6              |  |  |
|     | Supervisor security group                                          |                |  |  |
|     | Non-inquiry security groups                                        |                |  |  |
|     | Configuring SCIM interface                                         |                |  |  |
|     | Creating security groups within your AzureAD system                | 7              |  |  |
|     | Updating SSO users onto the Registry                               |                |  |  |
|     | Updating Users to the security groups in your AzureAD system       | 7              |  |  |
|     | Manually updating Users to security groups in the Registry         | 8              |  |  |
| Арр | endix A SCIM API calls (summary)                                   | 9              |  |  |
|     | Refer to the developer portal for further information and examples | 9              |  |  |
| Арр | endix B Registry process identifiers                               | 9              |  |  |
| Арр | Appendix C High level integration                                  |                |  |  |
|     | SSO login                                                          | 12             |  |  |
|     | Maintaining User Group Assignment                                  | 12             |  |  |

## 1. Feature overview

Registry Single Sign-On is designed to facilitate single sign-on (SSO) access to the Registry, enabling the automatic synchronization of Users and Security groups between the Registry and a participants AzureAD system.

To utilize SSO, it is essential for a participant to employ AzureAD as their Identity and Access Management (IAM) system. This requirement ensures access to the Microsoft Authentication Flow.

A participant will be able to:

- a) maintain users of the Registry inside their own AzureAD system
- b) maintain user access permissions on the Registry by synchronising user assignment to Security groups with equivalent security groups held by the Registry using SCIM API calls.
- c) Logon to the Registry using a SSO link which will authenticate using the participants AzureAD credential.

#### Security group

- A security group, consisting of a unique name and a set of permissions, is an identifier existing in the Registry and in a participants own AzureAD system.
- Security group name uniqueness is enforced in the Registry via a naming convention.
- A Registry Participant maintains security group(s) within the Registry and assigns to each security group the security resources (aka *permissions*) that users assigned to the security group may access.
- Inside their own AzureAD system a participant creates *equivalently named* security groups and maintains users in those security groups (User Group assignment)
- Users and user security group assignment are synchronised with the Registry via SCIM APIs.

#### Security group implementation - important note

In the context of an SSO implementation, it is typically standard to handle permissions through the IAM system. Nevertheless, the Registry diverges from this norm by internally managing permissions to cater for participants who *do not* utilize SSO and would otherwise have no visibility to permissions.

Consequently, this requires participants utilizing SSO to:

- a. Manually establish security groups in the Registry and assign permissions to these groups within the Registry.
- b. Create security groups with identical names within their AzureAD system.

#### Users

- Participants do not explicitly create user accounts within the Registry.
- Users are maintained within a participant's own AzureAD and uniquely identified to the Registry by their email address. These are sent to the Registry via a SCIM API.

- Where a SCIM update creates a new user; that is a user with an email address that is not assigned to an existing user, a new user is created in the Registry and provided with a unique identifier, the unique identifier must be provided if the user is subsequently updated.
- When a user is assigned to a security group (within a Participants AzureAD system) the user is synchronised with the Registry via a SCIM API, and then has access to the permissions for that security group.

#### Accessing the Registry using SSO

- A user accessing the Registry website may select to login using SSO (via a link in the Registry login page). At that point, the user will enter the Microsoft Authentication Flow.
- The user enters their email address and are re-directed to their own AzureAD system where they supply their corporate credentials (and any additional authentication as prescribed by the participant).
- The user is returned to the Registry with an authentication (bearer) token, and their email address as a claim inside the token.
- The Registry validates the token and locates the Registry User from the email claim. The user is granted access to the Registry with the permissions for their assigned Security Group(s).

#### **Developer portals**

The Registry provides developer portals for UAT and production to allow developers to understand, integrate and consume the SCIM APIs.

#### **SCIM API security**

As part of initial configuration, the Registry help desk provides a Long-Term Access token (LTA). The LTA is required as a bearer token for all SCIM API calls made to the Registry.

The LTA is valid for a Registry environment; that is, a separate LTA is provided for access to UAT and Production.

## 2. Key concepts

#### Security group maintenance within the Registry and AzureAD

- Maintenance of security groups is performed independently in the Registry and in the participants AzureAD system.
- A participant creates security groups within the Registry and assign permissions to each security group.
- A participant must create *equivalently named* security groups within their own AzureAD systems.

#### Users security group access is not maintained within the Registry

• A participant using SSO is not required to maintain users in the Registry. User maintenance is entirely inside a participants AzureAD system.

- The user is assigned to one or more security groups and inherits all the permissions associated with those security groups.
- A user not assigned at a security group retains inquiry only access to the Registry.

#### **AzureAD and Registry synchronisation**

• Users and user security group assignment is synchronised with the Registry via SCIM APIs with each call supplying the Environment specific Long-Term Access Token (LTA) as a bearer token.

## 3. How the feature works

There are several steps involved in setting up SSO, these include registering your AzureAD instance within the Registry, setting up security groups, configuring SCIM interface within AzureAD using the supplied LTA, and finally synchronising users and user security goup assignments.

#### **Requesting access to AzureAD Registry Application**

- 1. Contact the Registry help desk and request access to Registry SSO.
  - a. You must provide your unique AzureAD identifier (/tenant ID) which uniquely identifies your instance of AzureAD, the help desk will register the tenant id against your Registry participant identifier.
  - b. If you have more than one participant identifier within the Registry using the same AzureAD instance, then each will need to be configured by the help desk to point to that instance. This will allow the authentication flow to direct each user logon to the correct participant AzureAD to complete their login.
- 2. Jade help desk will respond with:
  - a. a long-term access token (LTA) for the Registry environment in which it will be used (UAT or Production), The LTA specific to the Registry environment must be provided by the participant when they call any of the SCIM APIs
    - i. The LTA will be delivered via a secure mechanism
    - ii. The LTA must not be shared
    - iii. The LTA has a limited life span; however, the Registry helpdesk will inform the participant when the LTA is within 3 weeks of expiry allowing time to either generate a new token or extend the life of the existing token
  - b. The SCIM API endpoints (which must be configured in your AzureAD system)
  - c. Links to the UAT and production developer portals
  - d. Optional pre-generation and population of security groups and user security group assignments (refer *Automatic Security Group Creation*)

#### Long term access token

The LTA must be provided for all SCIM API calls and match the LTA recorded for the Registry environment (UAT or production).

#### Creating unique security groups within the Registry

A supervisor user must access the Registry browser interface and on the security group maintenance screen maintain unique security group names and the permissions assigned to each security group.

The Registry will enforce a security group naming convention of *<Participant identifier>\_<free text description>*, for example:

• RETA\_TraderSwitching

A security group can be removed or have its free text description modified as desired.

#### Automatic security group creation

For initial setup, the Registry can automatically generate security group names based on permissions assigned to existing users and populate the security groups with users that have current access to the permissions.

#### Inquiry security group

By default, an inquiry only security group with no permissions is created.

We recommend the inquiry only security group contains users that have no permissions assigned; that is, users with *inquiry only* access to the Registry. Assigning users to this group provides clarity in identifying users with inquiry only access, however the Registry does not mandate this and a user with no security groups assignments retains inquiry only access.

The *free text description* will be *Inquiry*, for example "*RETA\_Inquiry*." For clarity it is recommended this security group name is not changed.

#### Supervisor security group

By default, a supervisor security group will always be created.

This security group will contain users that have supervisor access the Registry.

The *free text description* will be *Supervisor*, for example "*RETA\_Supervisor*." For clarity it is recommended this group name is not changed.

#### Non-inquiry security groups

Security groups that contain specific permissions are created with a naming convention containing Functional Specification process identifiers, for example:

- a) Users with access to trader maintenance only will be placed in a security group named *RETA\_RM010*. Where RM010 is the functional specification process identifier for trader maintenance
- b) Users with access to trader maintenance and audit compliance report will be placed in a security group named *RETA\_RM010AC020*
- c) Users with access to trader maintenance, audit compliance report and (all) trader switching will be placed in a security group named RETA\_RM010AC020RS010RS020RS050RW010RW020

(note: colour used in above examples for effect only)

We recommend the default naming convention is amended to clearly identify the purpose of the security group, for example:

- "RETA\_RM010AC020RS010RS020RS050RW010RW020" might become
- "RETA\_TraderMaintAuditAndSwitching"

(note: The SCIM max length for security group name is restricted to 75 characters, this may result in shorthand names being generated; that is, names ending in "....")

#### **Configuring SCIM interface**

The SCIM interface must be configured within your IAM system using the endpoints supplied by the Jade help desk (and as described in the developer portal).

Each SCIM API call must include the LTA token as a bearer token.

#### Creating security groups within your AzureAD system

Once all security groups have been created and verified in the Registry, security groups with the exact same name as those in the Registry must be setup in your AzureAD system.

#### Updating SSO users onto the Registry

The Registry must be made aware of the users that will sign on using SSO.

For each user you wish to enable SSO call the SCIM Create User API.

#### Updating users to the security groups in your AzureAD system

Once all users have been updated onto the Registry and all security groups have been setup in your AzureAD system start assigning users to security group(s).

For each assignment AzureAD must call the SCIM Update Group API.

#### Manually updating users to security groups in the Registry

(If there are issues with maintaining Users via the SCIM interface, in the first instance contact the Registry helpdesk to assist in resolving the issue).

Users can be manually assigned to security groups using Registry supervisor functions. However, this is not recommended, unless there is an issue with the SCIM synchronising process that cannot be easily or quickly resolved.

Updates from your IAM system are sent to the Registry, manual updates to security group assignments entered directly to the Registry are not sent back to you; that is, synchronisation is a one-way process.

# Appendix A SCIM API calls (summary)

## Refer to the developer portal for further information and examples

| Verb  | Name         | Description                                                                                             |
|-------|--------------|----------------------------------------------------------------------------------------------------|
| POST  | Create User  | Create a user                                                                                           |
| DEL   | Delete user  | Delete a user, requires a parameter of User Id                                                          |
| GET   | All groups   | Get all security groups in the Registry                                                                 |
| GET   | All users    | Get all users in the Registry                                                                           |
| GET   | Group        | Get a specific group, requires a parameter of Group Id                                                  |
| GET   | User         | Get a specific user requires a parameter of User Id                                                     |
| PATCH | Update Group | Update a security group; that is assign or remove a user from a group, requires a parameter of Group Id |
| PATCH | Update User  | Update information on a specific user, requires a parameter of User Id                                  |

# Appendix B Registry process identifiers

| Process Id | Description                                                |
|------------|------------------------------------------------------------|
| DC-010     | Create and ICP (Installation Control Point)                |
| DC-020     | Make a new ICP ready                                       |
| DC-030     | Make a new ICP distributor                                 |
| DM-010     | Change initial ICP creation date                           |
| DM-020     | Add additional Distributor information                     |
| DM-030     | Correct Distributor information                            |
| DM-040     | Reverse Distributor information                            |
| RA-010     | Trader becomes responsible for an ICP – Initial Assignment |
| RM-010     | Trader cancels the initial assignment                      |
| RM-020     | Add new Trader information                                 |
| RM-030     | Correct Trader information                                 |
| RM-040     | Reverse Trader information                                 |
| MM-010     | Add new metering information                               |
| MM-020     | Correct metering information                               |
| MM-030     | Reverse metering information                               |

| Process Id | Description                                                               |
|------------|---------------------------------------------------------------------------|
| MM-040     | Missing MEP (Metering Equipment Providers) Ownership Historical Insertion |
| RS-010     | Make switch request (NT (Notice of Transfer))                             |
| RS-020     | Acknowledge switch request (AN)                                           |
| RS-050     | Complete switch or replace switch reading (CS and RR)                     |
| RW-010     | Make withdrawal request (NW)                                              |
| RW-020     | Acknowledges withdrawal request (AW)                                      |
| RC-020     | Acknowledge switch read change (AC)                                       |
| MN-010     | Accept or decline MEP responsibility for ICP (MN)                         |
| PR-010     | Produce ICP list (on demand)                                              |
| PR-015     | Produce current details report                                            |
| PR-030     | Produce ICP event detail audit report                                     |
| PR-035     | Produce ICP Attribute Changes                                             |
| PR-040     | Produce switch compliance reports                                         |
| PR-060     | Produce audit log                                                         |
| PR-065     | Request file handler status                                               |
| PR-090     | Produce active NSPs (Network Supply Point) report                         |
| PR-100     | Produce loss factors report                                               |
| PR-110     | Produce maintenance compliance report                                     |
| PR-120     | Produce NSP (Network Supply Point) mapping table report                   |
| PR-130     | Produce monthly activity and status summary report                        |
| PR-140     | Produce monthly switch completion report                                  |
| PR-210     | Missing Metering Data                                                     |
| PR-220     | Uncertified Metering Installations                                        |
| PR-230     | Electrical Connection Misalignment                                        |
| PR-240     | Profiles Misalignment                                                     |
| PR-250     | Produce Trader Default General Information                                |
| PR-255     | Produce Metering Installation Information                                 |
| PR-270     | Produce report of Traders in a trader default situation by NSP            |
| PR-280     | Responsibility outside Participant Role                                   |
| PR-290     | Produce Trader Default Situation Market Share Report                      |

| Process Id | Description                                                                   |
|------------|-------------------------------------------------------------------------------|
| PR-300     | Report Trader Default tender and mandatory assignment                         |
| PR-310     | Report Trader Default allocation results                                      |
| PR-320     | Monitor switch saving protection scheme                                       |
| PR-330     | Produce Distributor Annual Levy report                                        |
| PR-340     | Produce Trader Annual Levy report                                             |
| PR-350     | Produce Trader Default Status                                                 |
| PR-360     | ATH (Approved Test House) and MEO (Metering Equipment Owner) Metering Report  |
| AC-020     | Produce Audit compliance report                                               |
| NP-040     | Re-send switching messages                                                    |
| NP-050     | Re-send notifications                                                         |
| SD-010     | Maintain NSP data                                                             |
| SD-030     | Maintain Distributor Loss Category Codes                                      |
| SD-040     | Maintain Distributor Price Category Codes                                     |
| SD-050     | Maintain email Groups                                                         |
| SD-060     | Maintain contact Groups                                                       |
| SU-010     | Add and maintain new Users                                                    |
| SU-020     | Disable and re-enable logons                                                  |
| SU-040     | Assign agent                                                                  |
| SU-060     | Assign Participant audit agent                                                |
| EI-010     | Configure EIEP (Electricity Information Exchange Protocols) Transfer Settings |
| EI-020     | Upload and Download EIEP via the browser                                      |
| EI-030     | Transfer EIEP Files                                                           |
| TD-020     | Maintain Trader ICP Allocation Exclusion List                                 |
| TD-060     | tender and mandatory assignment allocation results                            |

# **Appendix C High level integration**

## **SSO** login

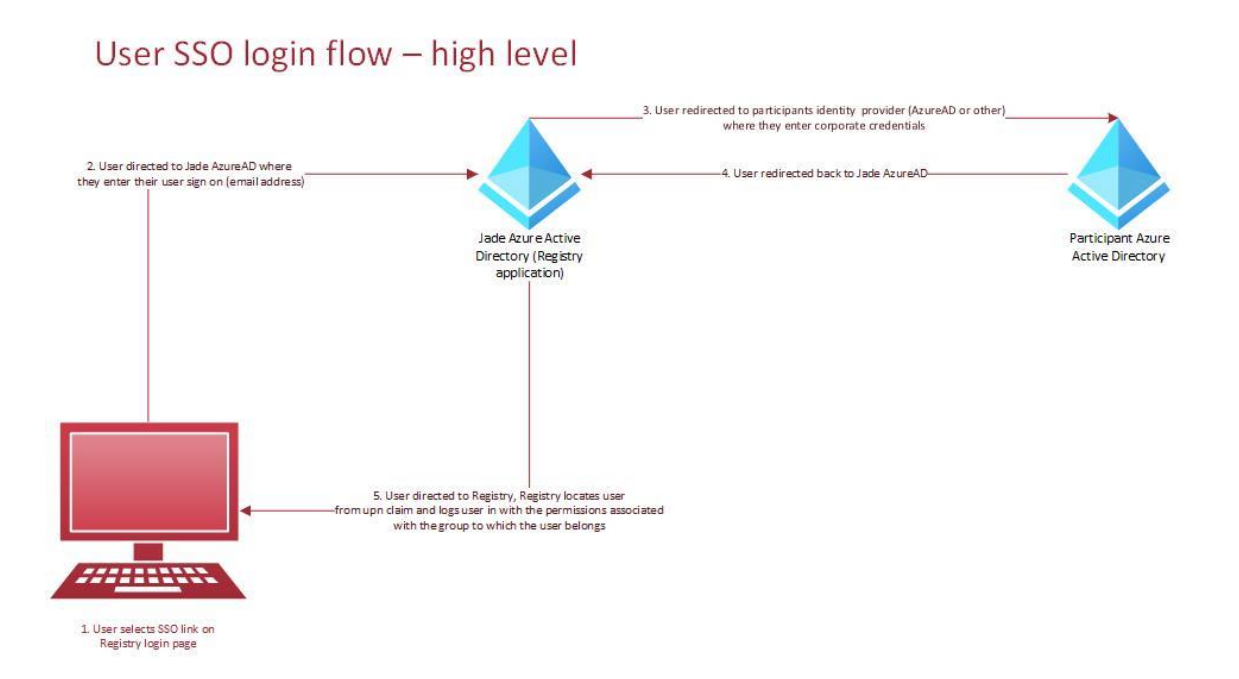

### **Maintaining User Group Assignment**

# Maintaining User Group Assigment - High Level

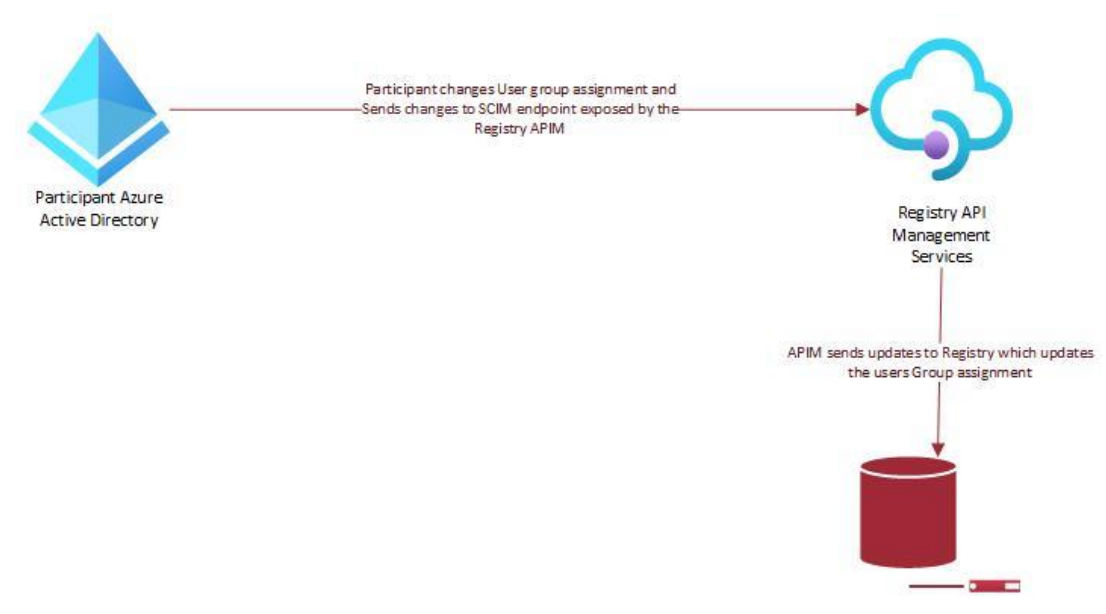

Registry database